# Prepare your computer for digital exam in WISEflow

Note that you should use Eduroam as wifi and not HB-Guest! You have to create a special password for Eduroam at selfservice.hb.se. Do this before the exam day!

Also note that you cannot use Mac with an earlier version than 10.15.1 or Chromebook!

# Innehåll

| 1. Log in                        | 1 |
|----------------------------------|---|
| 2. Download and install FlowLock | 3 |
| 3. Test your browser             | 4 |

#### 1. Log in

- Open a browser (Chrome, Explorer, Firefox or Safari)
- Put in the following adress: europe.wiseflow.net
- Click on Log in and choose "eduGAIN"

| SELECT LOGIN                                                                                                    |  |
|----------------------------------------------------------------------------------------------------|--|
| Select a global authentication method or search for your institution below WAYF R FEIDE Wg- LOGIN                |  |
| Search for institution                                                                                           |  |
| and the second second second second second second second second second second second second second second second |  |

Choose "University of Borås" (use search)

| WAYF 🕅                                                                                                    | Dansk                                  |
|----------------------------------------------------------------------------------------------------|----------------------------------------|
| To access <i>WISEflow</i> please choose your login provider                                                       |                                        |
| UNIwise                                                                                                    |                                        |
| University of Borås                                                                                               |                                        |
| Always use the login provider that I choose now. At my.wayf.dk I can reset this pruse a different login provider. | reselection anytime if at a later time |
| Showing 100 of 2825:                                                                                              |                                        |
| Bishop's University                                                                                               |                                        |
| Summa College                                                                                                    |                                        |
| AMOLE                                                                                                    |                                        |
| ArtEZ University of the Arts                                                                                      |                                        |

Log in with your UB Student-ID

## Login to WISEflow

The purpose is to facilitate digital management of written exams.

Username

Password

Don't Remember Login

Login

Contact information E-mail campusservice@hb.se Phone 033-435 4690

Information and News Employee Student

# 2. Download and install FlowLock

Click on your name on the upper right and click on "Edit profile"

| WISEflow                                                  | Gill Olson ~ 🗶 🔞 |                               |
|-----------------------------------------------------------|------------------|-------------------------------|
| g <sup>CP</sup> Perficipant                               |                  | Edit profile Log out Create E |
| 요 Profile Settings                                        |                  |                               |
| Personal information Email Start page System requirements |                  |                               |

Click on "System requirements".

# A Profile Settings

| Basic requirements                       | V                                   | FLOWlock Requirements                                                                |                                                                                                    |
|------------------------------------------|-------------------------------------|--------------------------------------------------------------------------------------|----------------------------------------------------------------------------------------------------|
| in order for WISEflow to run smoothly, y | ou have to use a supported browser. | To be able to participate in FLOWlock bas<br>browser. When the browser has been inst | ed flows, you must download and install the FLOWlock<br>alled, you can test it in a demo flow below. |
| (2) Browser                              | Chrome 80 🖌                         | 1. Download and Install                                                              |                                                                                                    |
| ⑦ Operating system                       | Windows 🖌                           | Operating system                                                                     | Supported 🖌                                                                                          |
| More information                         | Information about your browser      | For Windows                                                                          | Download Windows version                                                                             |
|                                          |                                     | Verify PLOWlock browser                                                              | Test browser                                                                                         |
|                                          |                                     | More information                                                                     | Support                                                                                              |
|                                          |                                     | 2. Try it out                                                                        |                                                                                                    |
|                                          |                                     | Demonstration of FLOWlock                                                            | Start the flow                                                                                       |
|                                          |                                     | Demonstration of FLOWmulti                                                           | Start the Real                                                                                       |

## Check on the left so that your computer meets the standards for "basic requirements"

Click on "Download Windows version".

#### 3. Test your browser

When you have installed FlowLock click on "Test browser".

A Profile Settings

| Basic requirements                       |                                     | FLOWlock Requirements                                                                |                                                                                                    |
|------------------------------------------|-------------------------------------|--------------------------------------------------------------------------------------|----------------------------------------------------------------------------------------------------|
| in order for WISEflow to run smoothly, y | ou have to use a supported browser. | To be able to participate in FLOWlock bas<br>browser. When the browser has been inst | ed flows, you must download and install the FLOWlock<br>alled, you can test it in a demo flow below. |
| (2) Browser                              | Chrome 80 🖌                         | 1. Download and Install                                                              |                                                                                                    |
| ③ Operating system                       | Windows 🖌                           | Operating system                                                                     | Supported 🖌                                                                                          |
| More information                         | Information about your browser      | For Windows                                                                          | 🛓 Download Windows version                                                                           |
|                                          |                                     | Verify FLOWlock browser                                                              | Test browser                                                                                         |
|                                          |                                     | More information                                                                     | Support                                                                                              |
|                                          |                                     | 2. Try it out                                                                        |                                                                                                    |
|                                          |                                     | Demonstration of FLOWlock                                                            | Start the flow                                                                                       |
|                                          |                                     | Demonstration of FLOWmulti                                                           | Start the flow                                                                                       |

If you see a pop-up window, click on "LockDown Browser OEM" and then on Open link.

This is an example on how the pop-up window might look. Note that the pop-up window might look a bit different due to what kind of computer or browser you use.

| Open LockDown Brov   | vser OEM?                          |        |
|----------------------|------------------------------------|--------|
| Always open these ty | pes of links in the associated app |        |
|                      | Open LockDown Browser OEM          | Cancel |
|                      |                                    |        |

If you get all the green checks (could be 2 or 3) then your computer is all set to go. Press "Finish"

| <sup>®</sup> Browser verification |                                                                                  |              |
|-----------------------------------|----------------------------------------------------------------------------------|--------------|
| Technology                        | Test result                                                                      | Status       |
| Browser version                   | FLOWlock Browser (1/24/2017)                                                     |              |
| Secure Websockets                 | Connection established successfully                                              | <b>_</b>     |
| Flash                             | 25.0.0                                                                           |              |
|                                   | $\checkmark$ The FLOWlock Browser has been verified on this computer with the cu | irrent setup |

# If your browser get a red check:

- Please check so that you use Chrome, Explorer, Firefox or Safari as browser
- Uninstall and then re-install FlowLock
- If it still doesn't work, send an email to: digitenta@hb.se